## 傳立葉轉換紅外線光譜儀(FT-IR) Fourier Transform Infrared Spectrometer Bio-Rad Model: FTS-3500

前言:機器保持24小時開機狀態。(The FTIR is keeping power on)

**Par** Dialkh Marin 3.3

操作步驟:(Steps)

一、打開電腦,開啟軟體Merlin程式

,進入以下視窗(主畫面):(Open computer and software)

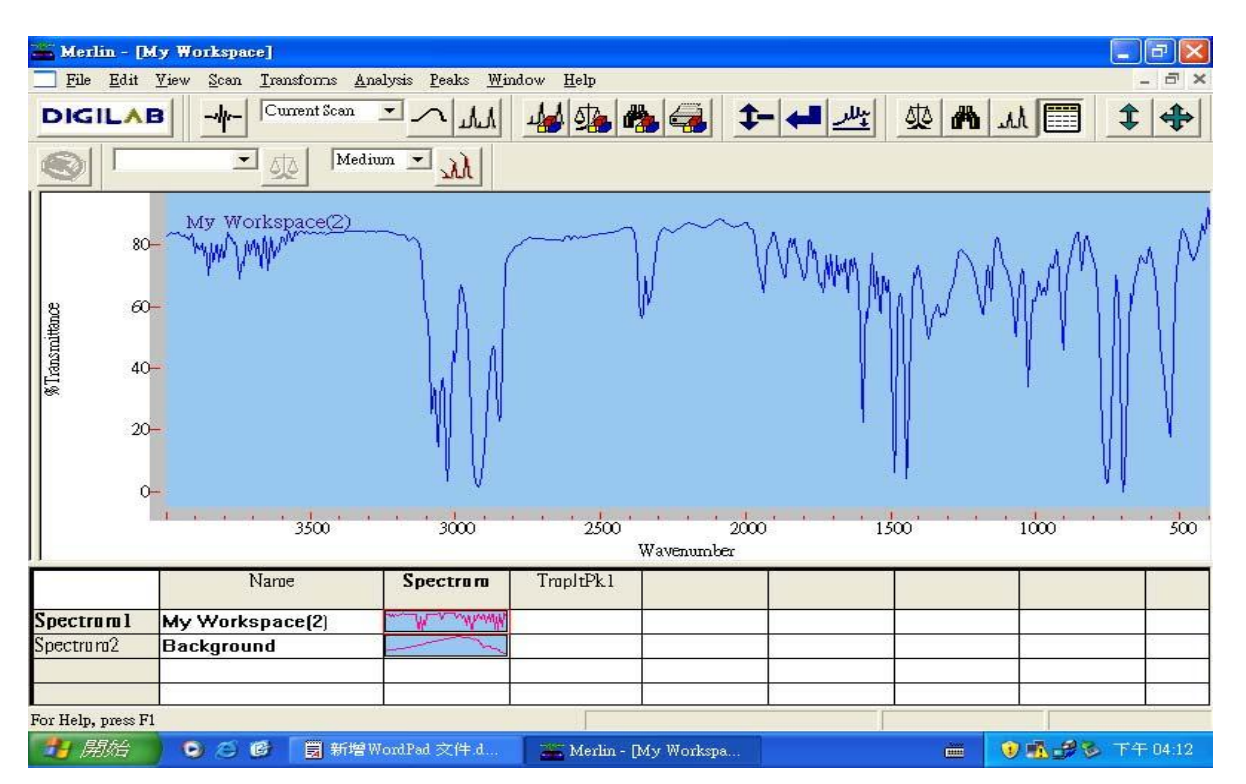

| -4-        | Spectrometer set up | FT-IR 光學及電子校正鍵,亦可做Mid/Far/Near IR 切換及樣品掃瞄之用 |
|------------|---------------------|---------------------------------------------|
| $\leq$     | Background Collect  | 按此鍵做背景掃瞄用                                   |
| YY         | Sample Collect      | 按此鍵做樣品掃瞄用                                   |
| ₹<br>F     | Create Method       | 按此鍵以建立分析方法及各項參數                             |
| 5          | Create Calibration  | 按此鍵以建立定量分析方法及各項參數                           |
| <i>ryy</i> | Peak Picking        | 標示圖譜                                        |
|            | Print               | 建立列印参數設定                                    |

| <b>\$-</b>  | Spectrum Subtracted        | 按此鍵可做圖譜扣減功能                                      |
|-------------|----------------------------|--------------------------------------------------|
| -           | Reprocess                  | 重新積分運算                                           |
| <u>بللر</u> | Redefine Baseline          | 重新設定baseline value                               |
| 処           | Results Bar                | 按此鍵可顯示Concentration Table 並可做定量之用                |
| 件           | Hit List                   | 按下此鍵則會顯示蒐尋圖譜之相似程度                                |
| hel         | Peak Table                 | 按此鍵可顯示Peak Table                                 |
|             | Spreadsheet                | 按此鍵畫面會顯示結果報告檔                                    |
| *           | Autoscale                  | 按此鍵畫面上的圖譜會自動格放到最大值                               |
|             | Spectrometer<br>Diagnostic | 按此鍵可直接顯示光譜儀各部份元件狀態,包含<br>Laser、Source、Power 相關設定 |
|             | Print                      | 按此鍵即可將所編排好的圖譜及各項參數報告列印<br>出來                     |
|             | Check Comsumable           | 提醒耗材更換日期                                         |

二、儀器光學系統及電子元件校正(Aligning and Calibrating the Spectrometer)

1. 打開樣品槽蓋,確定樣品槽內無任何阻礙物。

(Open the sample compartment cover, sure there are no obstructions.)

,then can see the screen)

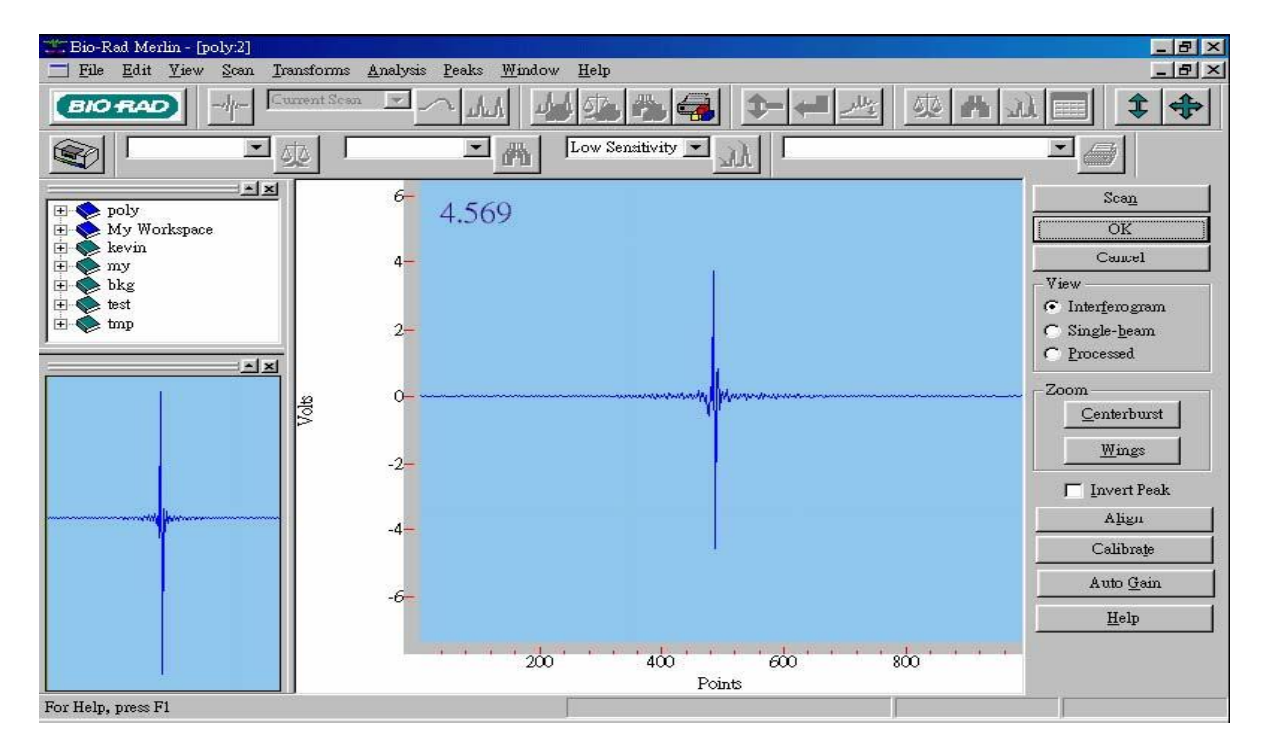

- 3. 按下Align(Alignment) → Calibration → Auto gain,完成光學系統校正,顯示值:5~7。 (Press Align → Calibration → Auto gain to alignment and calibrating the spectrometer.).
- 4. 按下 将Alignment Calibration 的參數值存檔。 (Press to save alignment and calibration data.)
- 三、資料蒐集參數設定(Collecting Data)
  - 1. 點選 (Create Method)則見到下列視窗出現,可依據實驗需要更改各項參數值。

(Press **et al** can see the following window, and then set parameters )

| Scans:  20      |            | Resolution: | <u>4</u> | Type:  %Transmitts | unce 💌 |
|-----------------|------------|-------------|----------|--------------------|--------|
| Document Name:  | poly       |             |          |                    |        |
| Background:     | Background |             |          |                    |        |
| lime Background | Collected: |             |          |                    |        |
|                 |            |             |          |                    |        |
| _omments        |            |             |          |                    | 6      |
|                 |            |             |          |                    |        |
|                 |            |             |          |                    |        |

| Scan       | 選取掃瞄的次數 (scan times)                           |
|------------|------------------------------------------------|
| Resolution | 選取適當的解析度(固體/液體:設定4 cm-1 或8 cm-1;氣體:至少0.5 cm-1) |
| Туре       | 選取吸收/穿透圖譜                                      |
| Comment    | 可做為描述記錄之用                                      |

2. 背景參考圖譜之製作(Collecting Background)

將背景物放入樣品槽中,按下 進行背景圖譜蒐集。 (put in the background and press do collect background data)

| "Bio-Rad Merlin - [poly]                                                                                                    |             |                                                                                                    |                 |            |                                       |                                             | - 8 ×     |  |  |
|----------------------------------------------------------------------------------------------------|-------------|----------------------------------------------------------------------------------------------------|-----------------|------------|---------------------------------------|---------------------------------------------|-----------|--|--|
| <u>File Edit View Scan</u>                                                                                                    | ransforms A | nalysis <u>P</u> eaks <u>W</u> indo                                                                | ow <u>H</u> elp |            |                                       |                                             | _ 8 ×     |  |  |
|                                                                                                    | ument Scen  | <u>•</u> <u> </u> <u> </u> <u> </u> <u> </u> <u> </u> <u> </u> <u> </u> <u> </u> <u> </u> <u> </u> | Low Sensitivity | <u>→</u> 🛃 |                                       | <u>                                    </u> | <b>\$</b> |  |  |
| Image: space space | Rapane      | 14- Background<br>12-<br>10-<br>8-<br>6-<br>4-<br>2-<br>0-                                         | d               |            | W                                     |                                             |           |  |  |
|                                                                                                    |             | 2000                                                                                               | 6000            | 5000<br>W  | 4000 3000<br>avenumber                | 2000                                        | 1000      |  |  |
|                                                                                                    |             | Name                                                                                               | Spectrum        | Hitlist    | CompSugar<br>(Predicted)              |                                             |           |  |  |
|                                                                                                    | Spectro     | um1 Background                                                                                     | - MAN           | Hits = 0   | 121                                   |                                             |           |  |  |
|                                                                                                    |             |                                                                                                    |                 |            |                                       |                                             |           |  |  |
|                                                                                                    |             |                                                                                                    |                 |            |                                       |                                             |           |  |  |
| For Help, press F1                                                                                                    |             |                                                                                                    | · _             |            | · · · · · · · · · · · · · · · · · · · |                                             |           |  |  |

3. 樣品圖譜之製作(Collecting Sample)

將樣品放入樣品槽中,按下 進行樣品蒐集。 (put in the sample and press to collect sample data)

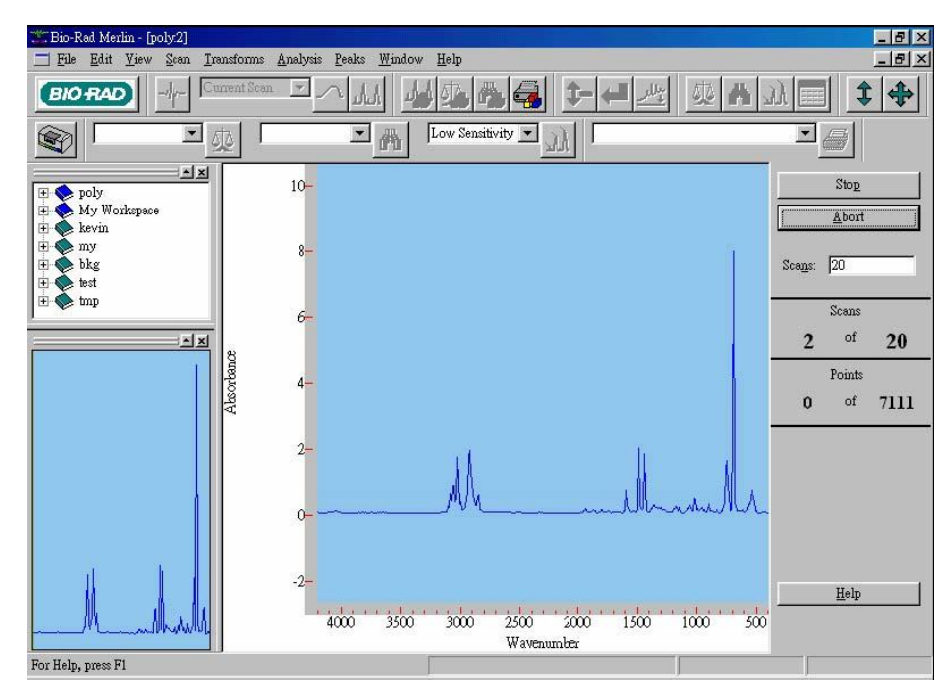

3. 按下File/Save 並鍵入欲儲存之檔名。(save as the data)

|                                  | OK                                                                                                    |
|----------------------------------|----------------------------------------------------------------------------------------------------|
| tyrene<br>Directories:           | Cancel                                                                                                    |
| c:\my documents                  | <u>H</u> elp                                                                                                    |
| 🗁 c:\<br>Production My Documents | ]                                                                                                    |
|                                  | tyrene Directories: c:\my documents C:\my documents D:\my Documents D:\my Documents D:\my Documents D:\my Documents D:\my Documents D:\my Documents D:\my Documents D:\my D:\my D:\m |

- 4. Copy raw data : File  $\rightarrow$  Export Data (ASCII format)  $\rightarrow$  OK
- 5. Turn off PC.